## 重要事項などを公表システムでWEB掲示する方法

1) 資料

資料を掲載したい事業所の調査票にログイン。

| 2                                                                                 | SERVER-CUTE STATES  SERVER-CUTE SERVER-STATE CUTLINESS  SUPPORT  SUPPORT                                                                                                    |
|-----------------------------------------------------------------------------------|----------------------------------------------------------------------------------------------------|
| ログイン直後のページの手順3「事業所の特色」へ。                                                          | 2014년 13月96년 7년 12년 11년 - 11년 11년 11년 11년 11년 11년 11년 11년                                                                                                    |
|                                                                                   | 構成する                                                                                                    |
|                                                                                   | 22504<br>  22504<br>  22504                                                                                                    |
|                                                                                   | のシイナシンにとな感がスオームからおはながれた101時間。<br>第二十十十二十二十二十二十二十二十二十二十二十二十二十二十二十二十二十二十二十                                                                                                    |
|                                                                                   | 対象事務<br>から考<br>高齢時期                                                                                                    |
|                                                                                   | 「「「「「「」」」」<br>「「「」」」」<br>「「」」」」<br>「「」」」」<br>「「」」」」<br>「」」」<br>「」」」<br>「」」」<br>「」」」<br>「」」」<br>「」」」<br>「」」」<br>「」」」<br>「」」」<br>「」」」<br>「」」」<br>「」」」<br>「」」」<br>「」」」<br>「」」」<br>「」」」<br>「」」」<br>「」」」<br>「」」」<br>「」」」<br>「」」」<br>「」」」<br>「」」」<br>「」」」<br>「」」」<br>「」」」<br>「」」」<br>「」」」<br>「」」」                                                                                                    |
|                                                                                   | 「単同、基本電影」「単和) 重要情報:ふかくべたる意見名入れしてにない。<br>すべて自義用の時間が見入意した心を確認が行きる力にいなけ。                                                                                                    |
|                                                                                   | ∠子电:基金修理(1)<br>B(2)232(3)(3)(3)(3)(3)(3)(3)(3)(3)(3)(3)(3)(3)(                                                                                                    |
|                                                                                   | 第三世界でご聞きいたが、開始やいる会社、ため上述的にしてだかい。<br>お下記の言葉を行ういがすると、国本語の上述会会に「「「注意」が会社かせて意思したす。<br>マ <u>単にの事</u>                                                                                                    |
|                                                                                   | ・ 人気から、支援がようにない、支援が一く気軽ななくなりためを使うしてきまできたない。<br>・サービスはあり、<br>・サビスはあり、                                                                                                    |
| → 手順3「東業所の特色」の                                                                    | NA  EA  EA  EA    14.05  PA.P                                                                                                    |
| $(3) \pm \sqrt{2} \sqrt{2} \sqrt{2} \sqrt{2} \sqrt{2} \sqrt{2} \sqrt{2} \sqrt{2}$ | JAREE (MA)  DA N  L    2011  DA N  L    2011  DA N  L                                                                                                    |
|                                                                                   | NAP                                                                                                    |
|                                                                                   |                                                                                                    |
| ▲ 手順3 事業所の特色 任意 現在、情報がありません。                                                      | A THE & MAXIME []    Arka Bar Hold, [#ML Croix/Bar Hold and a Table and a Table an |
| 項目 備考                                                                             | Instant  RAR  Image: Constant State    Image: State  Ref  Image: Constant State    Image: State  Ref  Image: Constant State    Image: State  Ref  Image: Constant State                                                                                                    |
| 1 事業所の特色                                                                          | Participa  Participa <t< td=""></t<>                                                                                                    |
| 備考 備考を保存する                                                                        | No.  No.    No.  No.    No.  No.                                                                                                    |
|                                                                                   | **************************************                                                                                                    |
|                                                                                   | 1783 \$\$\$                                                                                                    |
|                                                                                   | 1210201 C                                                                                                    |
| 「事業所の特色」のページ下方、                                                                   | <u> / 794 % Юяв</u> 💷                                                                                                    |
| (生) 『法令・通知等で「書面掲示」を求めている事                                                         | 項の一覧』の                                                                                                    |
| 「利用申し込み者のサービス選択に資すると認                                                             | められる重要事項(運営規定の概要等)                                                                                                    |
| 「ファイルを選択」で資料をアップロード。                                                              |                                                                                                    |
| L                                                                                 |                                                                                                    |
| ● 法令・通知等で「書面掲示」を求めている事項の一覧                                                        |                                                                                                    |
| 利用申込者のサービスの選択に資すると認められる重要事項(運営規程の概要等)                                             |                                                                                                    |
| ※PDF・Excel・wordファイルのみ<br>※2MEを超えるファイルはアップロードできません                                 |                                                                                                    |
| 771/1/2                                                                           | 7711/3                                                                                                    |
| ファイルを選択 選択されていません<br>タイトル<br>型校されていません<br>タイトル                                    | <b>ファイルを選</b><br>タイトル                                                                                                    |
|                                                                                   |                                                                                                    |
| 広は、滞住及び指出並びに真争の提供に体や利用料                                                           |                                                                                                    |
| 記入した内容をチェックして登録する                                                                 | 面に戻る                                                                                                    |
|                                                                                   |                                                                                                    |
| (5) アップロード後「記入した内容をチェックして                                                         | 登録する」を押す。                                                                                                    |
| $\checkmark$                                                                      |                                                                                                    |

→作業完了です。翌日システムが自動的に掲載資料を公表します。